Utskriftsdato:21.06.2021

EQS-dokument 12126 (v 1.4)

# Logg deg inn i Doculive.

#### **Finn rett pasient:**

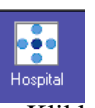

- 1. Klikk på "Hospitalikonet"
- 2. Skriv inn pasientens fødselsnummer. Klikk på "Søk"
- 3. Dobbelklikk på riktig pasient

#### **Bestille analyser**

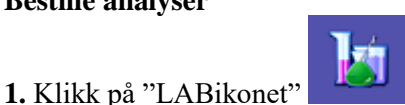

eller klikk på

mappen : C: PRØVESVAR og deretter LAB RoS rekvirering og svar.

2. Dersom boksen med "Aktualisering av journal" kommer opp:

- a. Åpne meny ved å trykke på nedtrekksgardin
- b. Klikk på Helsehjelp*gi/planlegge/vurdere*
- c. Klikk på Hent journal
- d. Kommer rett inn i Rekv/Svar pr pasient
- 3. Velg Rekvirerende avd. i feltet for pleieenhet
- 4. Velg Rekvirerende lege i feltet for ressurs
- 5. Velg evt. Smitterisiko fra nedtrekksmeny
- 6. Klikk på fanen Rekvisisjon

### Utfylling av rekvisisjon:

- 1. Velg riktig dato i datofeltet.
- 2. Skriv inn riktig prøvetidspunkt i nedtrekksmeny. Velg deretter Prioritet: Vanlig (de valgte prøver blir grønn) eller HASTER(de valgte prøver blir rød)
- 3. Kliniske opplysninger kreves ved bestilling av noen analyser. En vil da ikke få sendt rekvisisjonen uten at disse er fylt ut. For rekvirering av Mikrobiologi og Patologi er kliniske opplysninger obligatorisk.

### Valg av analyser:

- 1. Nede på siden finnes "Analyseprofiler". Ved å holde musepekeren over en profil vil du få opp en fane som sier hvilke analyser profilen inneholder. Klikk på profil for å bestille disse.
- 2. For andre analyser; velg under de definerte fanene (for eksempel "Vanlig blodanalyser")
- 3. "Analysesøk": Skriv inn søkeord for analysenavn, og trykk "OK".

- 4. Fjerne analyser du har valgt; Klikk en gang til på analysen og den vil forsvinne fra bestillingen.
- 5. Velg printeradresse fra nedtrekksmeny nederst til høyre på siden.

Avbryt Lagre Etikett Bestill Klikk på knappen "Lagre" for å lagre bestillingen. Bestillingen får status

## "Planlagt" og kan endres!

- 6. Klikk på knappen "Bestill" for å sende til Laboratoriet. Bestillingen får status "Sendt" og kan ikke endres (trenger ikke lagre først).
- 7. Klikk på knappen "Avbryt" for å avbryte bestillingen (før det er trykket på "lagre" eller "Bestill").
- 8. Hvis du ønsker å endre på en bestilling som har status "Planlagt" kan du gjøre dette ved å gå inn på aktuell pasient i "LAB RoS rekvirering og svar". I bildet som kommer opp velges aktuell prøve ved å klikke på dato og klokkeslett (står med blå skrift).

Rekvisision kommer opp og man klikker på "Endre-ikonet". Bildet med rekvisisjonen

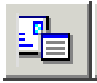

kommer så opp og man kan endre på rekvisisjonen (pkt.1-7 utføres etter behov). (Evt klikk direkte på analysene under kolonnen "Beskrivelse" for aktuell prøve).

9. Hvis du ønsker å endre en bestilling som har status "Sendt" ringer du til medisinsk biokjemi (laboratoriet: 5643 evt 5644) og oppgir pasientens fødselsnummer, prøvetakingstidspunkt og hvilke endringer du ønsker.

EQS-dokument 12126 (v 1.4)

Utskriftsdato:21.06.2021

## LAB Utkurv (Bestillinger, alle pasienter) Høyreklikk "Postikonet"

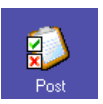

Velg LAB utkurv. Velg "Pleieenhet", "Medisinsk enhet" og evt "Ressurs" fra nedtrekksmeny. Klikk på "Aktiver valg"-ikonet. Aktiver valg

Sortering av viste bestillinger kan endres ved å skrive i datofelt "Fra", Velge "Antall dager, "Tjenestetype" og "Status" i nedtrekksmenyene. Klikk på "Oppdateringsikonet" for å oppdatere valg.

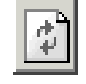

For fellesbestilling av prøver med status "Planlagt": Klikk i den tomme firkanten helt til venstre på linjen for aktuell bestilling og det blir "Haket ut". Gjør

dette for alle de aktuelle bestillingene. Klikk på "Bestill" -- ikonet (til venstre oppe på siden)

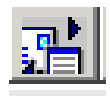

Du kan også Endre på bestillinger i LAB Utkurv som har Status "Planlagt".

Klikk på dato og klokkeslett under "Tid", for den aktuelle prøven (står med blå skrift).

Rekvisisjon kommer opp og man klikker på "Endre" -ikonet:

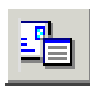

Man kan nå endre på rekvisisjonen (Se "Utfylling av rekvisisjon" under "Bestille prøver på Medisinsk biokjemi").

## LAB Innkurv (Svar, alle pasienter) Høyreklikk "Postikonet":

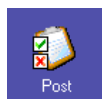

Velg LAB innkurv. Velg "Pleieenhet", "Medisinsk enhet" og evt "Ressurs" fra nedtrekksmeny. Klikk på "Aktiver valg"-ikonet. Aktiver valg

Sortering av viste svar kan endres på samme måte som ved "sortering av viste bestillinger" i Utkurv.

Klikk på "**Oppdateringsikonet**" for å oppdatere valg.

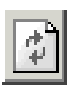

Les svarrapport ved å klikke på dato og klokkeslett under "Tid", for den aktuelle prøven (står med blå skrift).

Svarrapporten kan skrives ut, markeres som lest, sendes til kopirekvirent eller endres ansvar/ressurs på.

# **For leger:** Klikk på for å signere

svarrapport.

"Hak av" utfor flere svar hvis du ønsker å signere, skrive ut flere svarrapporter, gi kopirekvirenter og/eller endre ansvar på flere rapporter samtidig.

Ved utskrift av svarrapport: Skriv hva du skal bruke det til. **Utskrift logges!**